## BAIXANDO E CRIANDO SEU VÍDEO

Vamos para o navegador do Google e escrever SSSTIK para baixar o vídeo. Ou, você pode clicar na imagem abaixo para **ir para o site:** 

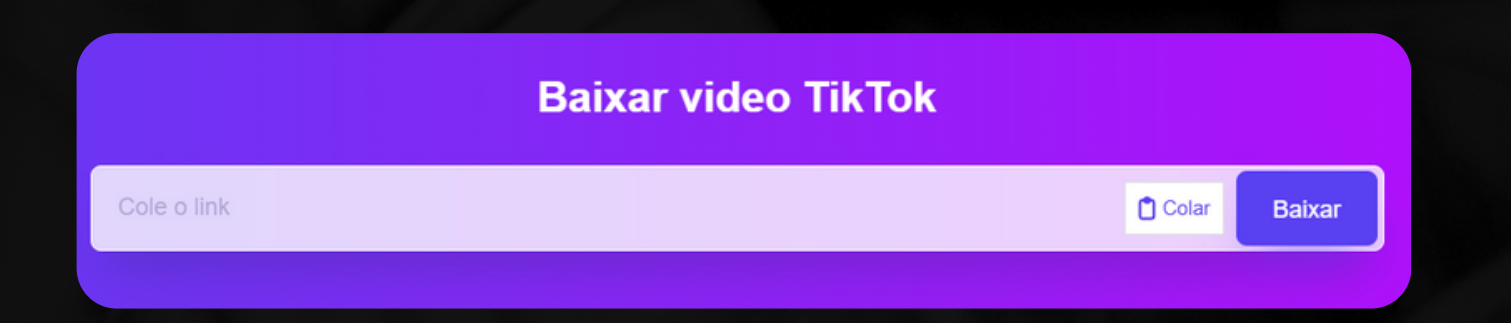

Após baixar o vídeo, a gente vai usar o aplicativo CapCut para editar o vídeo.

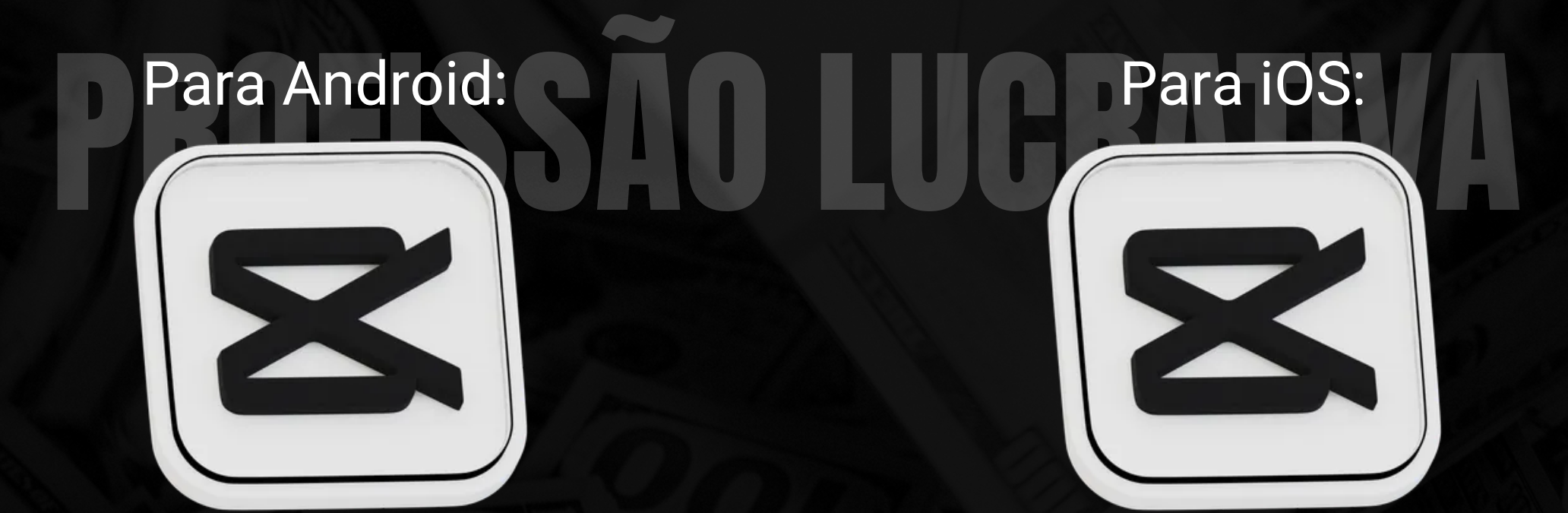

Após baixar, vamos abrir o aplicativo e clicar em **Novo Projeto,** e selecionar o vídeo que acabamos de baixar. Vou adicionar o vídeo no projeto. Agora, vamos adicionar uma legenda em português e chamativa.

Exemplo:: "Você não vai acreditar nisso!"

Após realizar as edições necessárias, é só clicar em **Exportar** e o vídeo já estará pronto.